## Guía para tomar cursos de CITI solicitados por el CPSHI

Curso Capstone ICOM5047 Preparado por: Sylmarie Dávila Montero

## I. Curso CITI

Acceda a: https://www.citiprogram.org/

| ← → C 🔒 https://www.citiprogram.org                                                                                                    | * 5a 📃                                                                                                    |
|----------------------------------------------------------------------------------------------------|----------------------------------------------------------------------------------------------------|
| USA - English 🔹 Text Size: A A                                                                                                    | Log In   Register   Help                                                                                                    |
| Collaborative Institutional Training Initiat the University of Miami                                                                                                    | ative Search Knowledge Base Q                                                                                                    |
| Home   About Us   Courses   Become a Subscriber   CE Credits   News an                                                                                                    | nd Events Contact Us                                                                                                    |
| 4 <sup>th</sup> World Conference On Research Integrity<br>Research Rewards and Integrity:<br>Improving Systems to Promote Responsible Research<br>May 31-June 3, 2015<br>Bask Rock M<br>Over 7.2 million CITI Program courses have been completed since 2 | Username<br>Password<br>Forgot Username or Password?<br>Log in through my institution<br>Create an account<br>Register<br>a strong my constitution or as an<br>unaffiliate stramer. |
| 🔿 CITI Program Announcements                                                                                                    | Pelp & Support                                                                                                    |
| Visit CITI Program's Online Bookstore                                                                                                    | How do I register?                                                                                                    |
| New Clinical Research Coordinator (CRC) Course                                                                                                    | Nerge duplicate accounts                                                                                                    |
| A World Conference on Research Integrity                                                                                                    | Presione "Register"                                                                                                    |

Para registrarse debe seleccionar la institución a la que pertenece, en nuestro caso: University of Puerto Rico Mayaguez (UPRM) y seguido presione "Continue to Step 2"

| ← → C 🏻 https://www.citiprogram.org/index.cfm?pageID=1548                              | icat=0&clear=1                                                                                                    |                                                                                                    | ★ 🖬 🔳      |
|----------------------------------------------------------------------------------------|----------------------------------------------------------------------------------------------------|----------------------------------------------------------------------------------------------------|------------|
| USA - English                                                                          | ▼ Text Size: A A                                                                                                    | Log In   Register                                                                                                    | Help       |
| <b>CITI</b><br>PROGRAM                                                                 | Collaborative Institutional Training In<br>at the University of Miami                                                                                                    | itiative Search Knowledge Base                                                                                                    | Q          |
| Home About Us Cours                                                                    | es   Become a Subscriber   CE Credits   News a                                                                                                    | and Events Contact Us                                                                                                    |            |
| CITI - Learner Registrat                                                               | ion                                                                                                    |                                                                                                    |            |
| Steps: 1 2 3 4 5 6                                                                     | 7                                                                                                    |                                                                                                    |            |
| You must make a selection be                                                           | low.                                                                                                    |                                                                                                    |            |
|                                                                                        |                                                                                                    |                                                                                                    | _          |
| Select Your Organization                                                               | n Affiliation                                                                                                    |                                                                                                    |            |
| Search for organization: E                                                             | iter full or partial name 🥹                                                                                                    |                                                                                                    |            |
| University of Puerto Rico                                                              | Can't find you                                                                                                    | r institution? It may use Single Sign On. Check here.                                                                                                    |            |
| Inter American Universit<br>Pontifical Catholic Unive<br>University of Puerto Ricc     | of Puerto Rico your organi<br>sity of Puerto Rico to Step 2" bu<br>at Cayey                                                                                                  | zation, enter its name in the box above, then pick from the titton immediately below. To clear your selection and try                                                       | ne .       |
| University of Puerto Ricc                                                              | Mayaguez (UPRM)                                                                                                    |                                                                                                    |            |
| C University of Puerto Rico                                                            | Medical Sciences Campus                                                                                                    |                                                                                                    |            |
| Independent Learner F                                                                  | egistration                                                                                                    |                                                                                                    |            |
| Use this option if you are<br>This option is for persons<br>provide. Fees apply. Credi | aying for your courses. Click the button "Continue as ir<br>to taffiliated with a CITI Program subscriber organizatic<br>card payment with American Express, Discover, Maste | ndependent Learner" to affiliate as an independent Learn<br>n, or who require content that their organization does n<br>rCard or Visa is required. Checks are not accepted. | ier.<br>ot |
| Continue as Independen                                                                 | t Learner (Fees Apply)                                                                                                    |                                                                                                    | <b>.</b>   |

Prosiga con las instrucciones hasta el paso #7. Una vez terminada la registración y corroborado su cuenta, debe de aparecerle una pantalla parecida a la siguiente:

| ← → C 🔒 https://www.citiprogram.org/m | nembers/index.cfm?pageID=167&qID=3608                                                                                                    | ★ 5a 🚍 |
|---------------------------------------|----------------------------------------------------------------------------------------------------|--------|
|                                       | Collaborative Institutional Training Initiative at the University of Miami                                                                                                    | ŕ      |
| Mair                                  | in Menu   My Profiles   My CEUs   My Reports   Support                                                                                                    |        |
| Mair                                  | n Menu > Add Course/Update Learner Groups                                                                                                    |        |
| Se                                    | elect Curriculum - University of Puerto Rico Mayaguez (UPRM)                                                                                                    |        |
|                                       | indicates a required field.                                                                                                    |        |
| V                                     | /iew instructions page                                                                                                    |        |
| *                                     | Question 1                                                                                                    |        |
| н                                     | uman Subjects Research                                                                                                    |        |
| Plea<br>Bas                           | ase choose one learner group below based on your role and the type of human subjects activities you will conduct. You will be enrolled in the sic Course for that group.                                    |        |
| Cho                                   | lose one answer                                                                                                    |        |
| e<br>B                                | Biomedical Research Investigators: Choose this group to satisfy CITI training requirements for investigators and staff involved primarily in<br>Biomedical research with human subjects.                    |        |
| e<br>p                                | Social & Behavioral Research Investigators: Choose this group to satisfy CITI training requirements for Investigators and staff involved<br>rimarily in Social and Behavioral research with human subjects. |        |
|                                       | IRB Members: This Basic Course is appropriate for IRB or Ethics Committee members.                                                                                                    |        |

Seleccione en *Question 1* el curso sobre "Social & Behavioral Research Investigators". En *Question 2* seleccione "Not at this time" y presione "Submit".

Al presionar "Submit", este curso será añadido a su cuenta bajo University of Puerto Rico Mayaguez (UPRM) Courses con el nombre de Social & Behavioral Research – Basic/Refresher.

| English            | English • Text size: A A Sylmarie Davila Montero ID: 2885992   Log Out   Help |                                       |                  |                        |  |  |
|--------------------|-------------------------------------------------------------------------------|---------------------------------------|------------------|------------------------|--|--|
|                    |                                                                               |                                       |                  |                        |  |  |
|                    | Collaborative Institution<br>at the Universi                                  | al Training Initiative<br>ty of Miami | Search Knowle    | edge Base Q            |  |  |
| Main Menu   My     | Profiles   My CEUs   My Reports   Supp                                        | ort                                   |                  |                        |  |  |
| Main Menu          |                                                                               |                                       |                  |                        |  |  |
| Vour reques        | t has been successfully submitted.                                            |                                       |                  |                        |  |  |
| • Georgia Institut | e of Technology Courses                                                       |                                       |                  |                        |  |  |
| - University of Pu | erto Rico Mayaguez (UPRM) Courses                                             |                                       |                  |                        |  |  |
|                    | 😣 Course                                                                      | 🥹 Status                              | Ompletion Report | 😣 Survey               |  |  |
| CITI Export Contro | s Course                                                                      | Passed 04/08/2014                     | Print Report     | Post-course evaluation |  |  |
| Responsible Condu  | ict of Research for Engineers                                                 | Passed 09/04/2014                     | Print Report     | Post-course evaluation |  |  |
| Social & Behaviora | Research - Basic/Refresher                                                    | Not Started                           | Not Earned       |                        |  |  |
| My Learner Tool    | for University of Puerto Rico Mayaguez (UPF                                   | RM)                                   |                  |                        |  |  |
| Add a Cours        | e or Update Learner Groups                                                    |                                       |                  |                        |  |  |
| View Previou       | isly Completed Coursework                                                     |                                       |                  |                        |  |  |
| 😡 Update Insti     | tution Profile                                                                |                                       |                  |                        |  |  |
| 🥹 View Instruc     | tions page                                                                    |                                       |                  |                        |  |  |
| W Remove Affi      | lation                                                                        |                                       |                  |                        |  |  |
| Click here to aff  | iliate with another institution                                               |                                       |                  |                        |  |  |
|                    |                                                                               |                                       |                  |                        |  |  |

Presione el nombre del curso seleccionado para comenzar con el mismo. Este curso consiste de 18 módulos con pruebas cortas cada uno. Para poder aprobar el curso, debe obtener un promedio final no menor de 80% al culminar con todas las pruebas cortas. De no haber salido como esperaba en alguna de las pruebas, puede volver a tomarla.

Al finalizar con el curso, guarde el reporte que certifica que pasó el curso. Está hoja deberá ser adjuntada con el formulario que someta al CPSHI.